## 第7章 その他

- 7.1 各種操作追加説明
  - 7.1.1 調達案件検索画面について
  - 7.1.2 署名検証
  - 7.1.3 登録者情報の表示
- 7.2 制限事項
  - 7.2.1 タイムアウトについて

# 7.1 各種操作追加説明

7.1.1 調達案件検索画面の使用方法(検索について)

ログイン後、初めに表示される調達案件検索画面で検索したい案件をどの様に設定するかを説明します。

| 本県   |         | 200        | 6年09月01日 12時21分 | CALS/EC WFAM | 277A   |  |
|------|---------|------------|-----------------|--------------|--------|--|
| **** | 入礼情報サーは | さみ 電子入札シス  | テム 核証機能         |              |        |  |
|      |         |            | 調達案件            | 一覧           |        |  |
| TANK | 調速案件検索  |            |                 |              |        |  |
|      | 原建家件委号  | 1          | 調速案件:           | 5#           |        |  |
|      |         | □ 案件番号のみの1 | 自由チェックしてください    |              |        |  |
|      | 入机方式    | 7金         | 🥑 進持状況          | 全て 💌         |        |  |
|      | 周速积限    | 出納局        |                 |              |        |  |
|      | 入礼受镇期部  |            |                 |              |        |  |
|      | 間礼日時    |            | <u> </u>        | 1            |        |  |
|      | 表示件数    | 10 💌       |                 |              |        |  |
|      | 案件表示顺序  | 案件書号       | ○ 月前            |              | HR 3 8 |  |
|      |         |            | () to 10        |              |        |  |

調達案件の絞込み

- 調達案件番号で検索 入札情報公開サービスシステムの入札公告等情報の検索などであらかじめ、調達案件番号が わかっている場合に入力し検索を行います。 入力した値が含まれる調達案件番号を検索し表示します。
   調達案件名称で検索
- 2.調達案件名称で検索 入札情報公開サービスシステムの入札公告等情報の検索などであらかじめ、調達案件名称が わかっている場合に入力し検索を行います。 入力した文字が含まれる調達案件名称を検索し表示します。
- 3.入札方式で絞り込む 検索したい調達案件を入札方式で絞り込む場合は該当の入札方式のチェックボックスにチェッ クします。
- 4.検索日付で絞り込む

選択リストから選択した検索日付を選択し、指定した日付の範囲内の案件を検索します。 検索日付項目

- ・指定しない
- ・入札受領期限
- ・開札日時

#### 5.表示件数

1ページで表示する検索結果の最大件数を指定します。

- ・10 検索結果を1ページ最大10件表示します。
- ・25 検索結果を1ページ最大25件表示します。
- ・50 検索結果を1ページ最大50件表示します。
- ・100 検索結果を1ページ最大100件表示します。

6 . 案件表示順序

検索した結果を表示する順序を指定します。

 ・調達案件番号 (電子入札システムが独自で付けた調達案件番号) 調達案件番号が大きいほど電子入札システムに最近登録された案件となり、降順を選択す ることで1ページ目に最近登録した案件が表示されます。 20000000000001 200099999999999 昇順 降順 ・調達案件名称 調達案件名称で文字コード順に表示します。 ・入札方式 - 一般競争入札 - 一般競争入札・総合評価 - 一般競争入札・売払い 昇順 指名競争入札 指名競争入札・総合評価 指名競争入札・売払い 降順 ・公告日 / 公示日 ( 1 ) 公告日 / 公示日でソートを行い表示します。 ・申請受付締切日時(1) 申請受付締切日時でソートを行い表示します。

- ・入札(見積)書受付締切日付(1)
  入札(見積)書受付締切予定日でソートを行い表示します。
- ・開札日付( 1) 開札予定日でソートを行い表示します。

( 1):日付の順序は

2006年03月01日 2006年03月31日 2006年04月01日 2006年04月30日 日時未設定 昇順 となります。

<sup>(</sup>表示件数を多くすると、通信時間が長くなる場合があります。)

### 7.1.2 署名検証

各種通知書等にある署名検証ボタンをクリックすることにより改ざんチェック、証明書検証を行い 署名検証結果画面が表示されます。

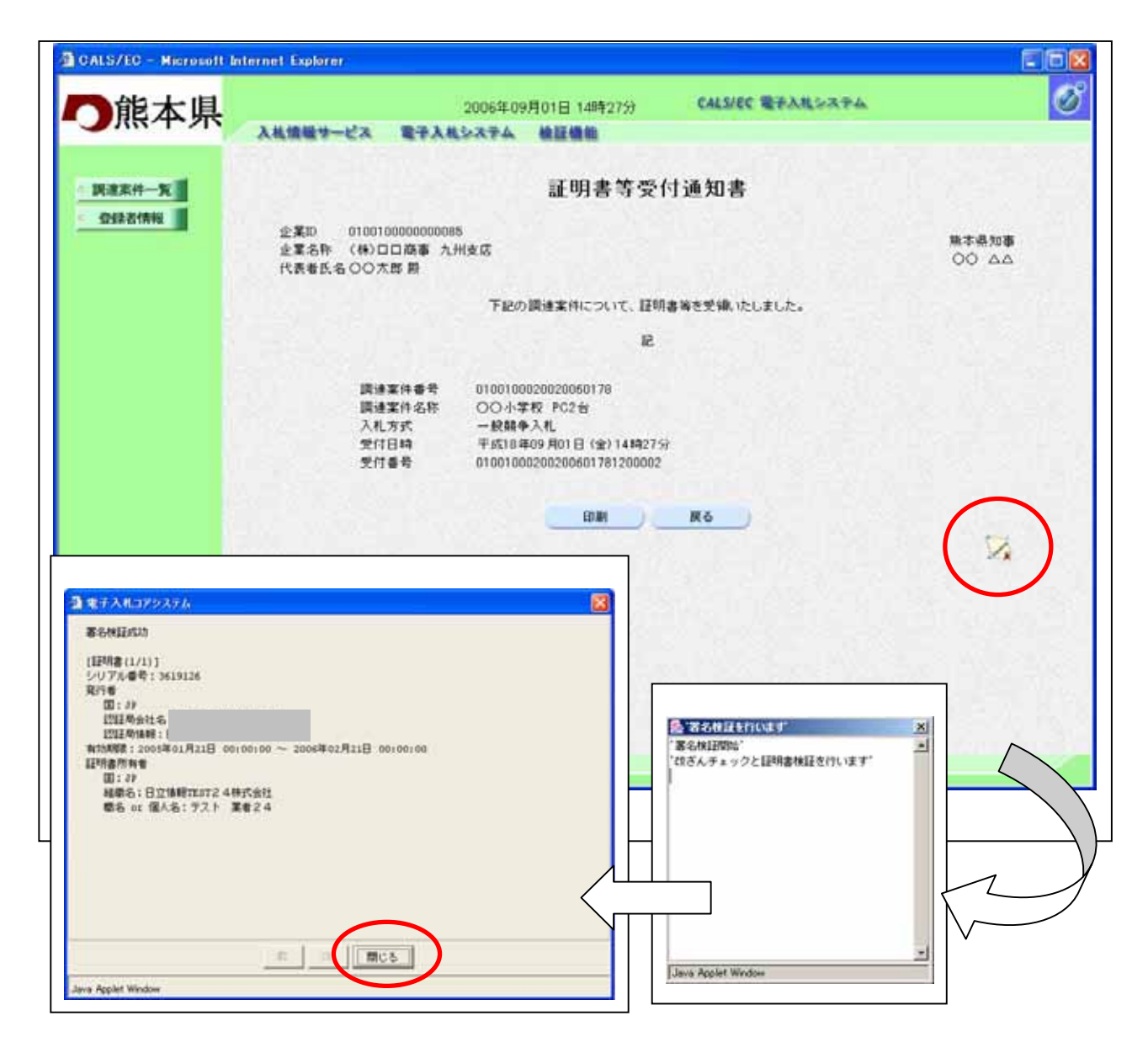

#### <u>操作説明</u>

署名検証ボタンをクリックします。

クリックすると、署名検証実行画面 が表示されます。

署名検証処理が完了すると、**署名検証結果画面**が表示されます。確認後、**閉じるボタン**をクリックします。

署名検証処理はICカード発行認証局との通信を行う為、時間がかかる場合があります。

#### 7.1.3 登録者情報の表示

業者情報、代表業者情報、ICカード登録情報を表示する手順を説明します。

| え 入礼情報サー  | 2006<br>ビス 電子入札システ | 年09月01日 128421分   | CALLIEC BRANDAPA |        |  |  |
|-----------|--------------------|-------------------|------------------|--------|--|--|
|           |                    | 調達案件一             | -覧               |        |  |  |
| Distances | and the second     | 調送案件發索            |                  |        |  |  |
| 調達案件委号    |                    | 調速案件名称            | F                |        |  |  |
|           | □ 案件番号のみの場合        | 計はチェックして ください     |                  |        |  |  |
| 入机方式      | 7余                 | ● 連特状況            | ▼ 7全             |        |  |  |
| 調達模問      | 出納局 🌱              | A Loss and A Loss |                  |        |  |  |
| 入机受辅期部    |                    |                   |                  |        |  |  |
| MR. BH    |                    | ~                 |                  |        |  |  |
| 表示件数      | 10 💌               |                   |                  |        |  |  |
| 案件表示顺序    | 案件委号               |                   |                  | HR @ ( |  |  |
|           |                    |                   |                  |        |  |  |

## <u>操作方法</u>

各画面で表示される左メニューの**登録者情報ボタン**をクリックします。

## <u>業者概要画面の表示</u>

<u>業者情報、代表業者情報、ICカード登録情報が表示されます。</u>

| <b>追太県</b> |                                                                | 200                                                                                                    | 6年09月14日 20時4 | 4 <del>5)</del> CALS                                                 | LEC TAX                | 札会法テム                                                                            |                                                   |
|------------|----------------------------------------------------------------|----------------------------------------------------------------------------------------------------|---------------|----------------------------------------------------------------------|------------------------|----------------------------------------------------------------------------------|---------------------------------------------------|
| 11-11      | 入礼信福サービス                                                       | <b>电子入机</b> 公式                                                                                                    | 不止 被鼓機能       |                                                                      |                        |                                                                                  |                                                   |
| -w-1       |                                                                |                                                                                                    |               | 業者概要                                                                 |                        | 1844                                                                             |                                                   |
| 24281810   | 企業即<br>資格管查登録番号<br>企業報任優号<br>企業郵用所<br>代表者任成物<br>代表FAX番号<br>部署名 | 010010000000048<br>E00004<br>(仲)〇〇電線株式会社<br>860-0000<br>施本県版本市〇〇町900-01<br>〇〇太郎<br>代表取時役<br>096-123-4567<br>096-123-4567 |               | 連絡先名幹<br>連絡先和優<br>連絡先生氏気<br>連絡先下系(調<br>連絡先下AX4<br>連絡先下AX4<br>連絡先下AX4 | 6号<br>6号<br>5号<br>7ドレス | (株)〇〇電4<br>860-0000<br>第本県第本7<br>〇〇太郎<br>096-123-45<br>096-123-45<br>gyoushal59c | 服株式会社<br>雨○○町900-01<br>67<br>67<br>670::cq01.test |
|            |                                                                | TI                                                                                                    |               | 利用者一覧                                                                |                        |                                                                                  |                                                   |
|            | 10カード<br>企業名称                                                  | にカード<br>取得者氏名                                                                                                    | 連結先<br>氏名     | 連絡先<br>名称                                                            | 速路先<br>郵便重号            | 建棉先<br>電話書号                                                                      | 連絡先<br>メールアドレス                                    |
|            | 日立婚輯TEST4株式会社                                                  | テスト 業者4                                                                                                    | 00大郎 ()       | 第200章偃株式会                                                            | 060-0000               | 096-123-4567                                                                     | eyousha16@csq01                                   |
|            |                                                                |                                                                                                    |               |                                                                      |                        |                                                                                  |                                                   |
|            |                                                                |                                                                                                    |               |                                                                      |                        |                                                                                  |                                                   |
|            |                                                                |                                                                                                    |               |                                                                      |                        |                                                                                  |                                                   |
|            |                                                                |                                                                                                    |               |                                                                      |                        |                                                                                  |                                                   |
|            |                                                                |                                                                                                    |               |                                                                      |                        |                                                                                  |                                                   |

## <u>項目説明</u>

代表業者の情報が表示されます。 利用可能なICカード情報が表示されます。

## 7.2 制限事項

#### 7.2.1 セッションタイムアウトした場合

電子入札システムを表示しそのまま放置し、再度操作を行うとセッションタイムアウトエラーが表示されます。

| CALSTER - Microsoft in | ernel Esploter                                               |                                                                            |                          |
|------------------------|--------------------------------------------------------------|----------------------------------------------------------------------------|--------------------------|
| う熊本県                   | ARSHT-CA                                                     | CALVEC RPARDAPA                                                            |                          |
|                        | ログインはれていないかけ<br>セッションから必要な利<br>SERVALET-DROP<br>ブラウザを全て閉じてから | cs/s/8/ムアウトしました<br>細空取得できませんでした。<br>-2004 - JSOS JPDOOT<br>- 再度処理を実行してください | 画面 2                     |
|                        |                                                              |                                                                            | レノ電子入札」選択画面(受注者用)        |
|                        |                                                              |                                                                            | 10.527<br>\$23.52.726    |
|                        |                                                              |                                                                            | 構造量より、本人にごう構造者があります。<br> |
| 1. A.                  |                                                              |                                                                            |                          |

#### 操作説明

このエラーが表示された場合、画面1を閉じてください(「×」 をクリック)。また、画面2の「利 用者登録/電子入札」選択画面(受注者用)も閉じてください。(「×」 をクリック) 再度熊本県ホームページより電子入札システムを起動しログインを行うと正常に画面が表示され ます。

#### 注意

画面1のみ閉じて、「利用者登録/電子入札」選択画面の「電子入札システム」をクリックしても 電子入札システムは正しく処理できないことがあります。必ず、2画面を閉じてから再度、電子入 札システムを起動してください。

画面 1 の電子入札システムリンク をクリックし続けると「ログインに失敗しました。挿入されて いる IC カードは利用者登録されていません。」のエラーメッセージが表示されますが、全画面を閉 じて再度熊本県ホームページから電子入札システムを起動しログオンすることにより正常に処理 されます。